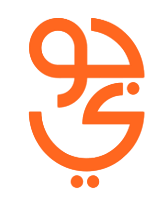

# How the customer will get the SIM Authentication Code (OTP)?

The Customer can obtain the SIM Card Authentication Code by following steps:

كيف الحصول على رمز توثيق بطاقات الاتصال عبر بوابة نفاذ ؟ يمكن الحصول على رمز التوثيق الموحّد عن طريق اتباع الخطوات التالية:

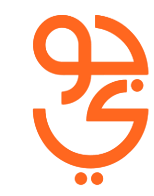

يمكن الذهاب للموقع الالكتروني لبوابة نفاذ من خلال الرابط التالي وتسجيل الدخول.

www.iam.gov.sa

#### Go to IAM website to the below and click login

www.iam.gov.sa

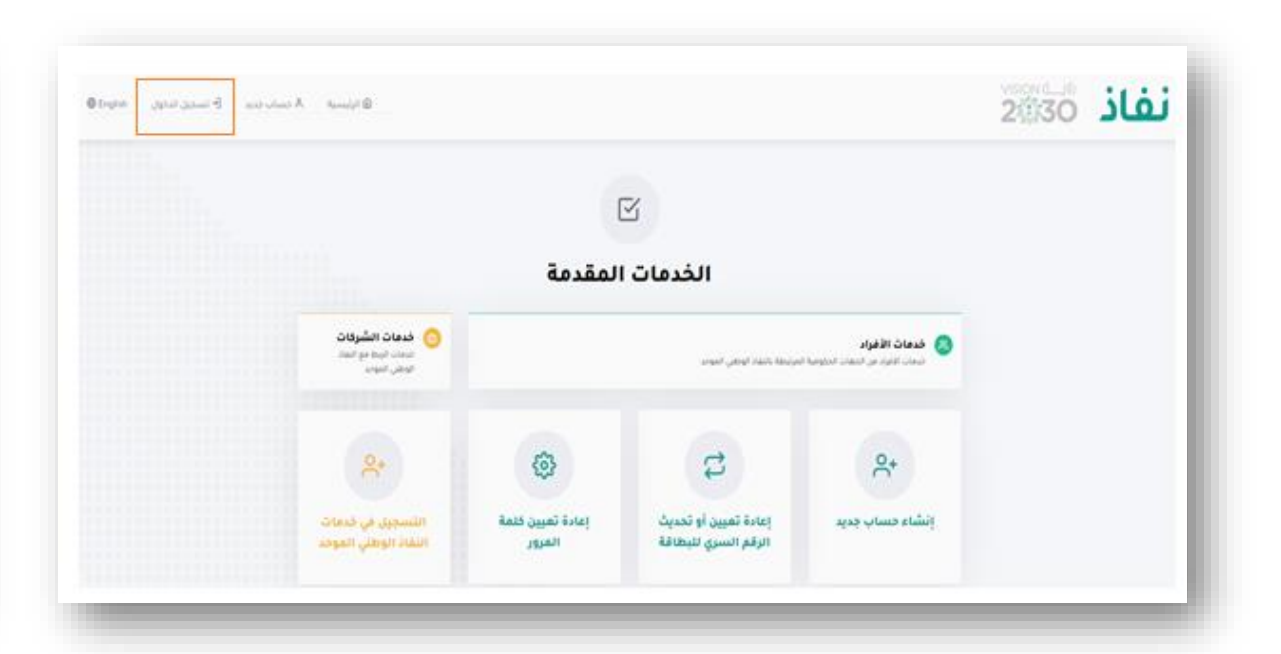

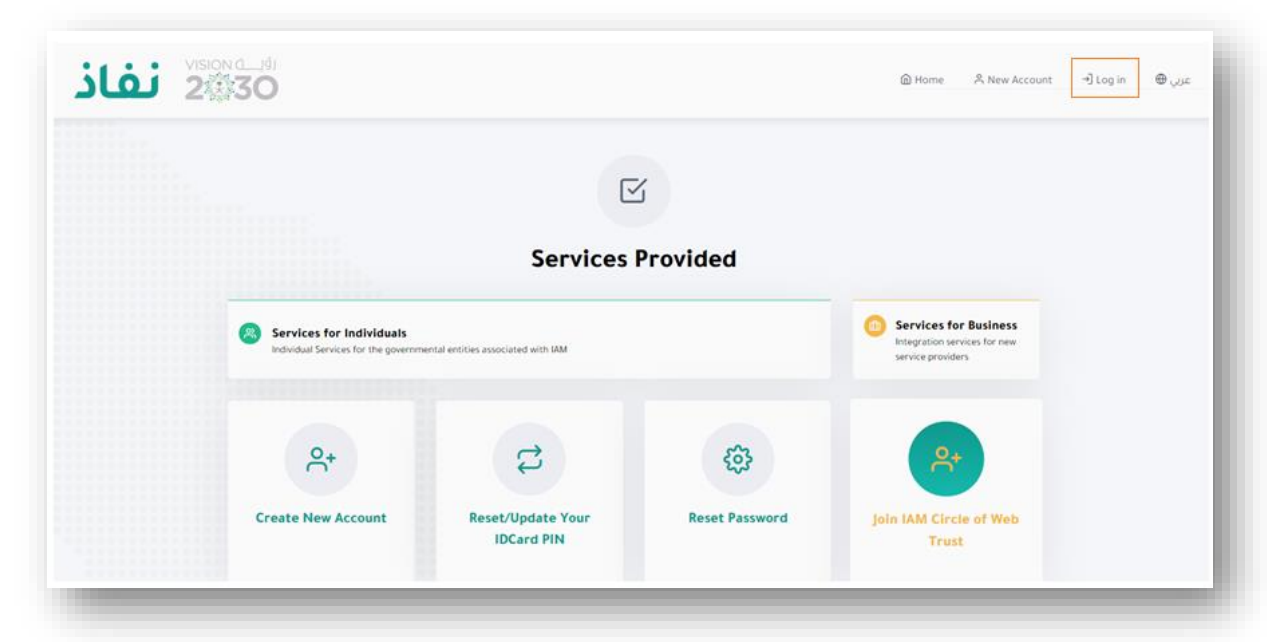

<u>S</u>

من ثم الضغط على "كلمة المرور ورسالة" كما موضح أدناه.

# Click on the Option "Password with SMS" as shown below

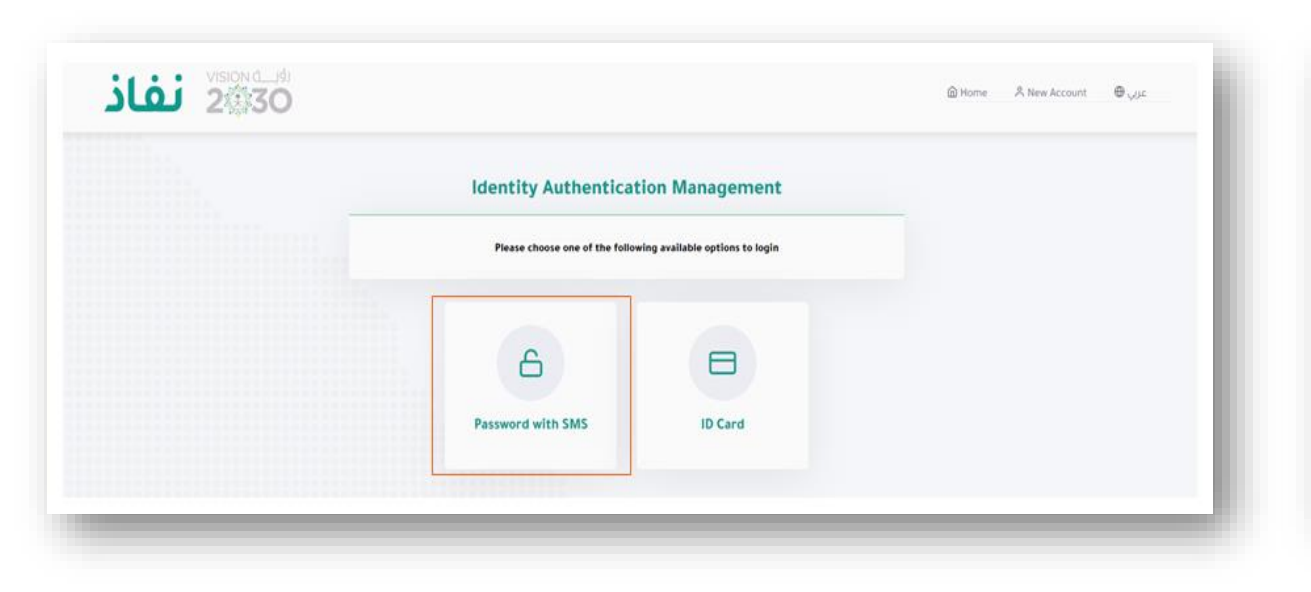

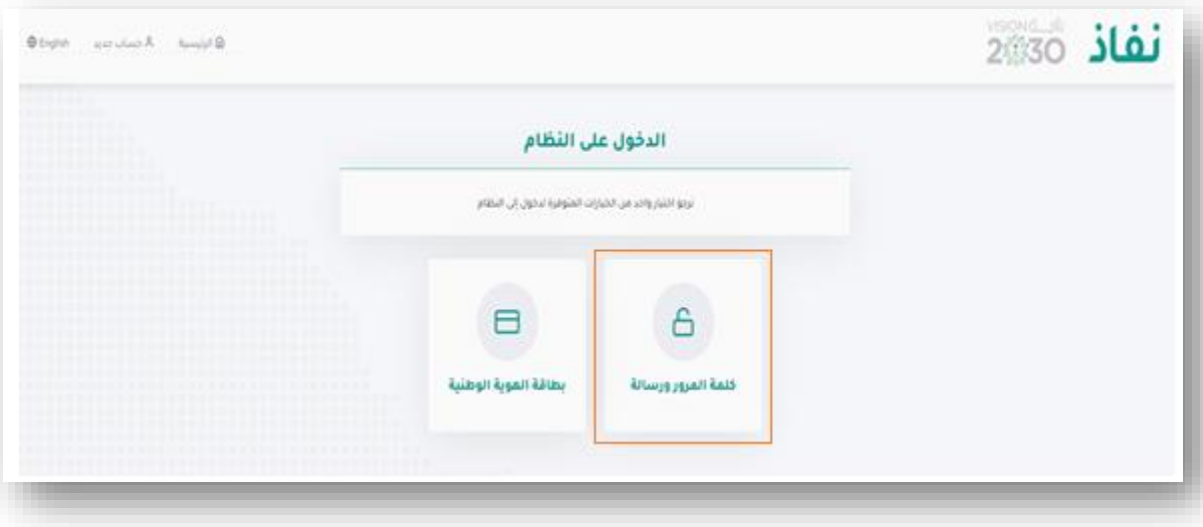

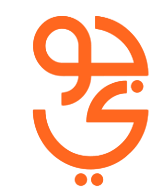

### قم بتسجيل الدخول بكتابة نفس البيانات المستخدمة في بوابة أبشر.

Login using your "ABSHER" account username and password.

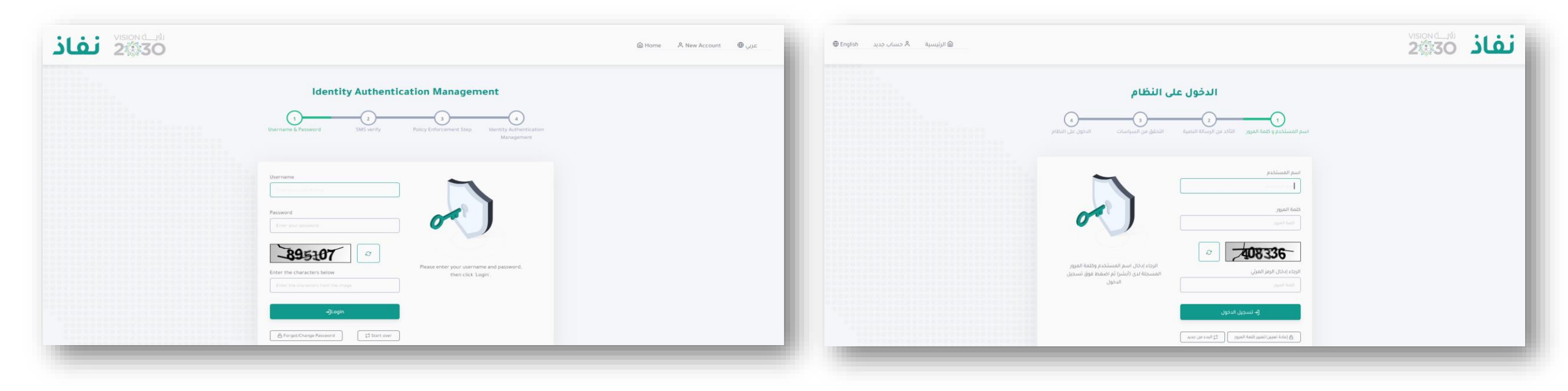

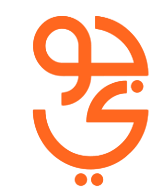

Customer should verify login process by (OTP) received on 'ABSHER' number to access IAM Portal من ثم كتابة الرمز الوارد عن طريق الرسالة, لإستكمال عملية تسجيل الدخول لبوابة أبشر.

| Identity Authentication Management                                                                                                    |     | الدخول على النظام                                                                                                    |  |
|----------------------------------------------------------------------------------------------------|-----|----------------------------------------------------------------------------------------------------|--|
| Username & Password SMS worky Policy Enforcement Step Meeting Activitication<br>Management                                                                                                    | - 1 | اسم المستخدم و طمة المرور القائد من الوسائة النصية التحق من السياسات الددول على النظام.                                                                                      |  |
| Your OTP will expire in 179 second(s) One TransParameter                                                                                                    | - 1 | تتنص معلة الرسانة المؤقنة في خلال 176<br>كانية/تواني<br>خلمة المور المؤضنة                                                                                                   |  |
| Continue     Continue     Continue | - 1 | الرحاة زندان رقم التكود الذي تم إرسانه على<br>الجوال<br>Soccess<br>تم القر موق إن "منابعة" إذا تم تلق أرسانة<br>المانة البيار المسألة<br>الكاماة البيار المسألة 11 الست مدحس |  |

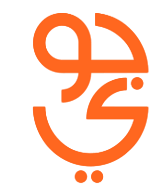

من ثم الضغط على خيار "رمز توثيق بطاقات الإتصال" لاستكمال الخطوات.

Click on service **"SIM Verification Code"** to proceed

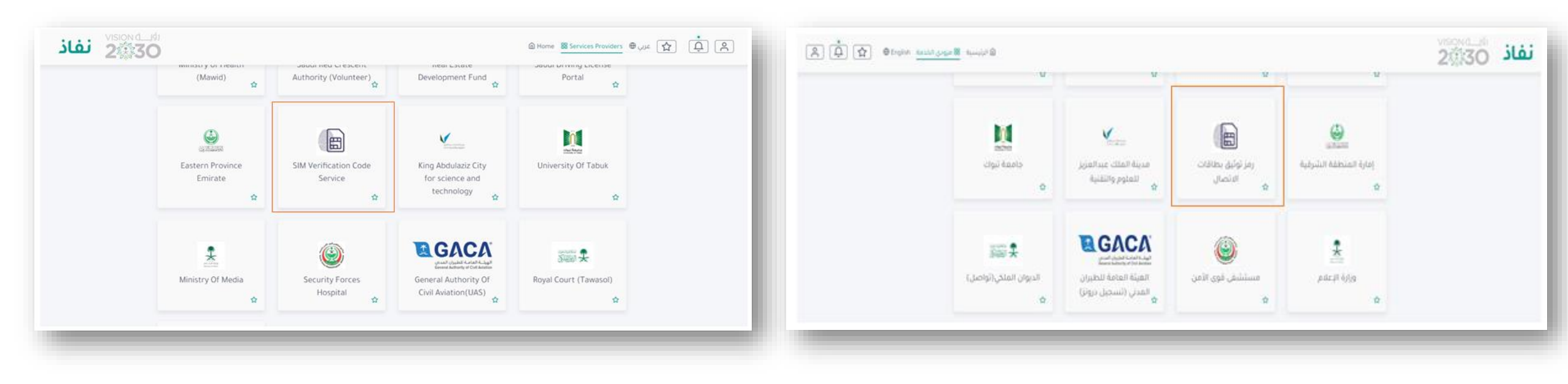

## لإخيتار جوّي إضغط على شعار STC.

#### To Activate Jawwy, click on STC.

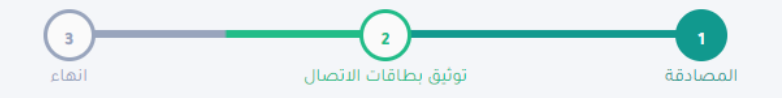

#### قائمة شركات الاتصالات

خدمة رمز توثيق بطاقات الاتصال هي خدمة تتيح للمستخدم الحصول على رمز قصير مؤقت يستخدم في إصدار وتوثيق بطاقات الاتصال دون الحاجة لتقديم بصمة المستخدم

فضلاً قم باختيار المشغل الذي ترغب بالتقدم له بطلب إصدار بطاقة اتصال، أو إصدار شرائح إضافية أو بدل فاقد، أو طلب تفعيل بطاقة اتصال، أو نقل الرقم من مشغل إلى آخر

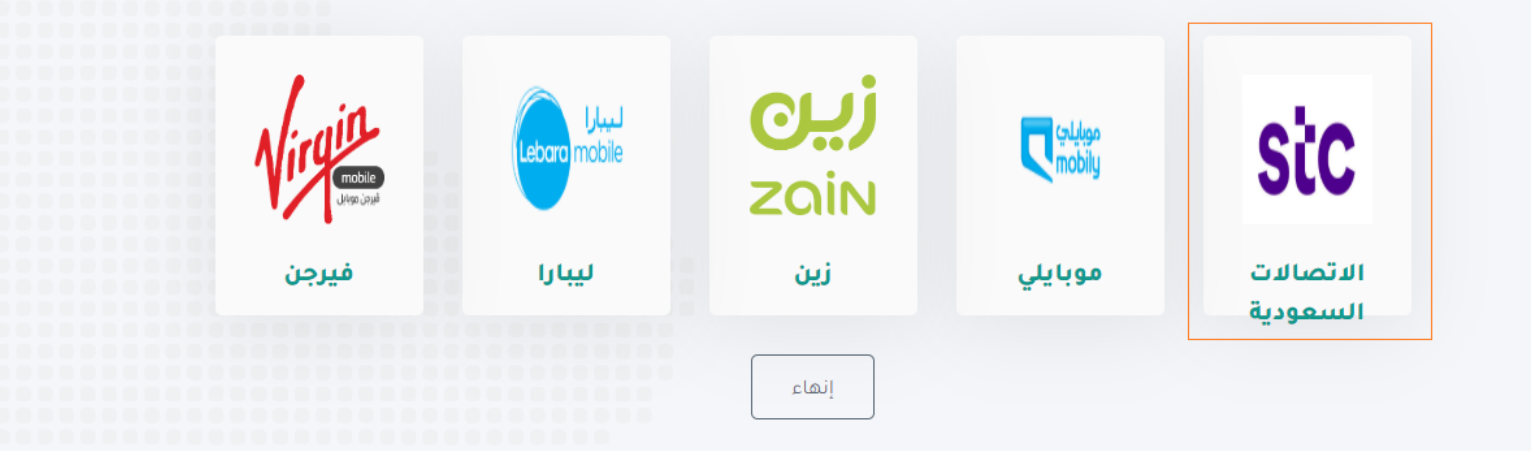

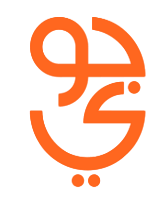

Customer would receive on screen and not as SMS( "6-digit code") which is valid for 4hrs only.

يتم اصدار الرمز المكون من 6 ارقام سارية لمدة 4 ساعات للعميل مباشرة من خلال الشاشة (لن يصل الرمز خلال رسالة نصية).

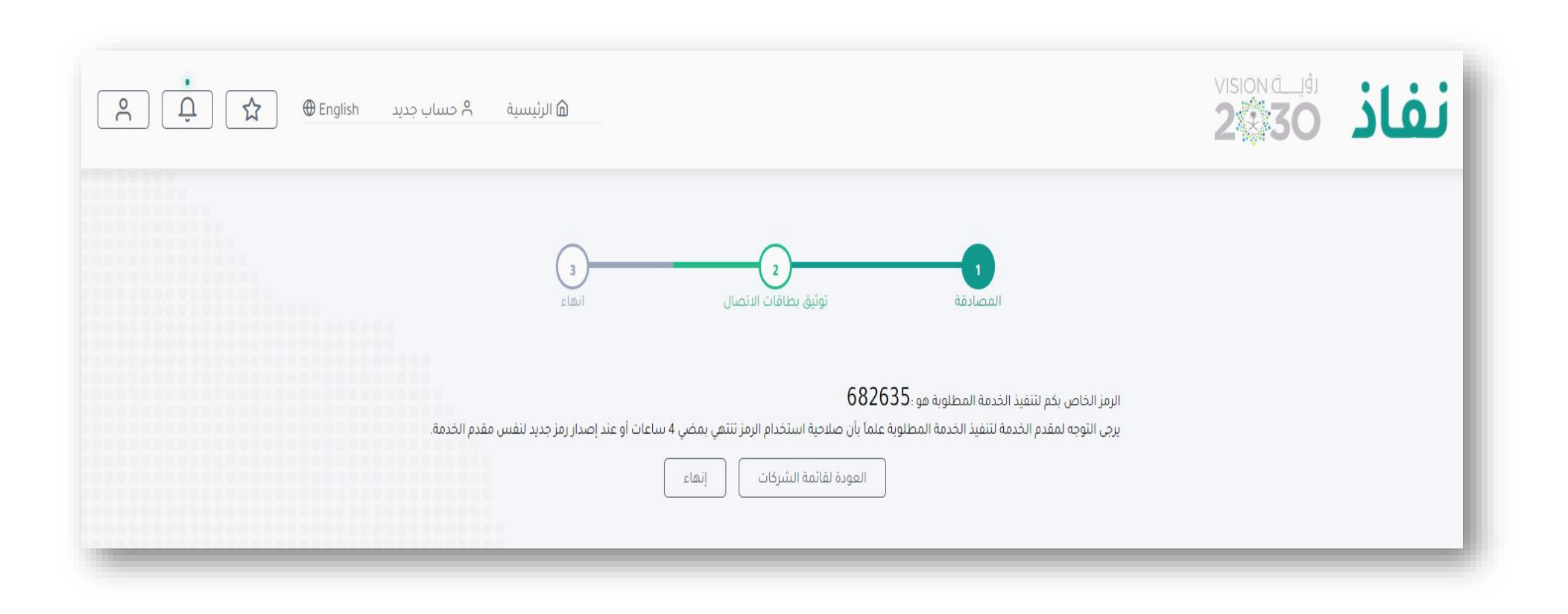